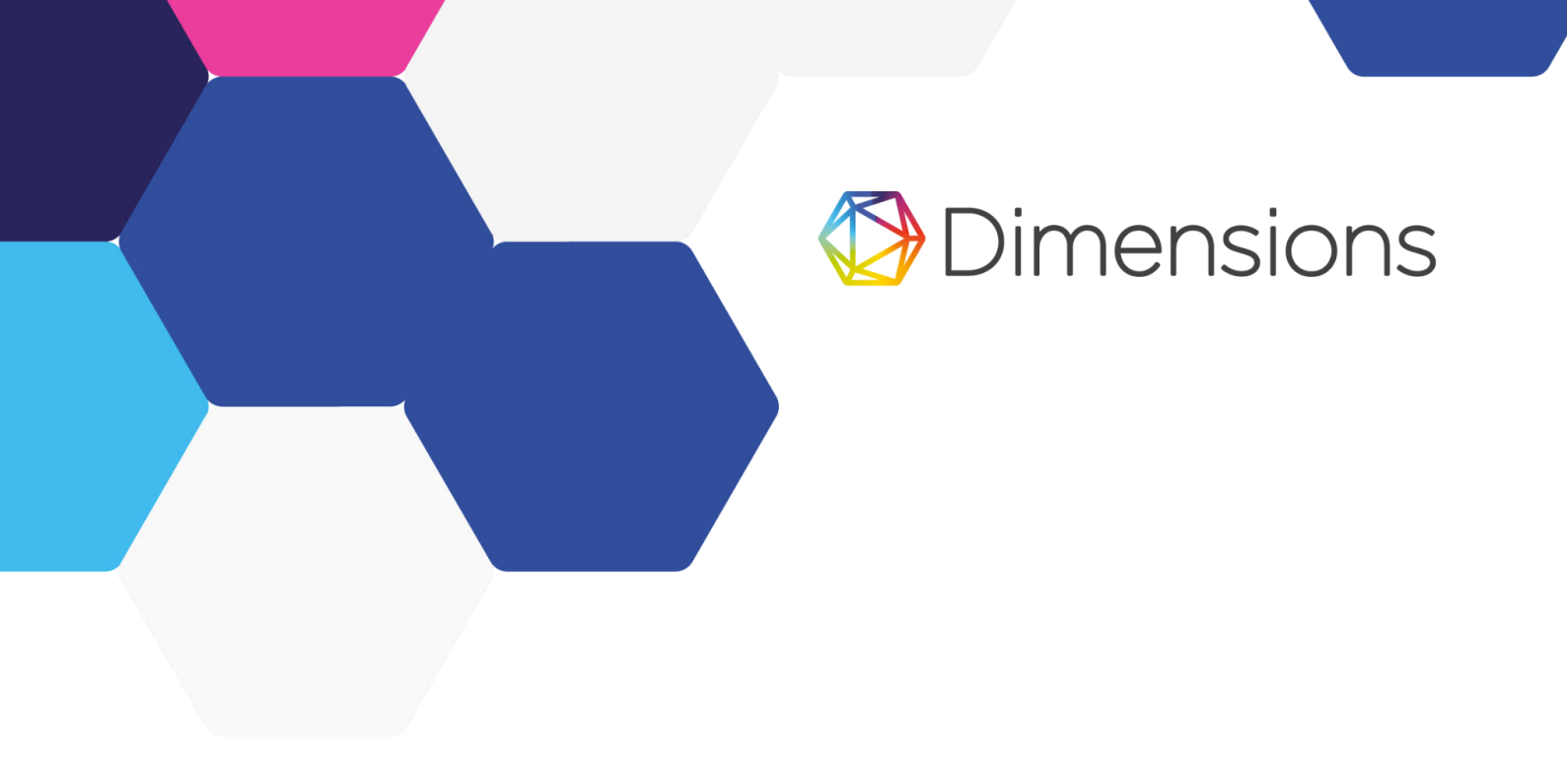

# **Dimensions Analytics**

The Basics

Last updated: June 2022

## Content

Navigation Overview

Types of searches

Filters

Research Categorization Systems

### Results

- Sorting results
- Exporting results
- Export options

### Analytical Views

Publications Grants Visualizations Export options for Analytical views

### Favorites

Alerts

### Groups

Customizing pre-set groups

### User settings

Connect your ORCID account Change currency

## Navigation Overview

The Dimensions platform is divided into three main sections, with a search bar at the top, as illustrated below. The primary sections are Filters, Results (records), and Analytical Views.

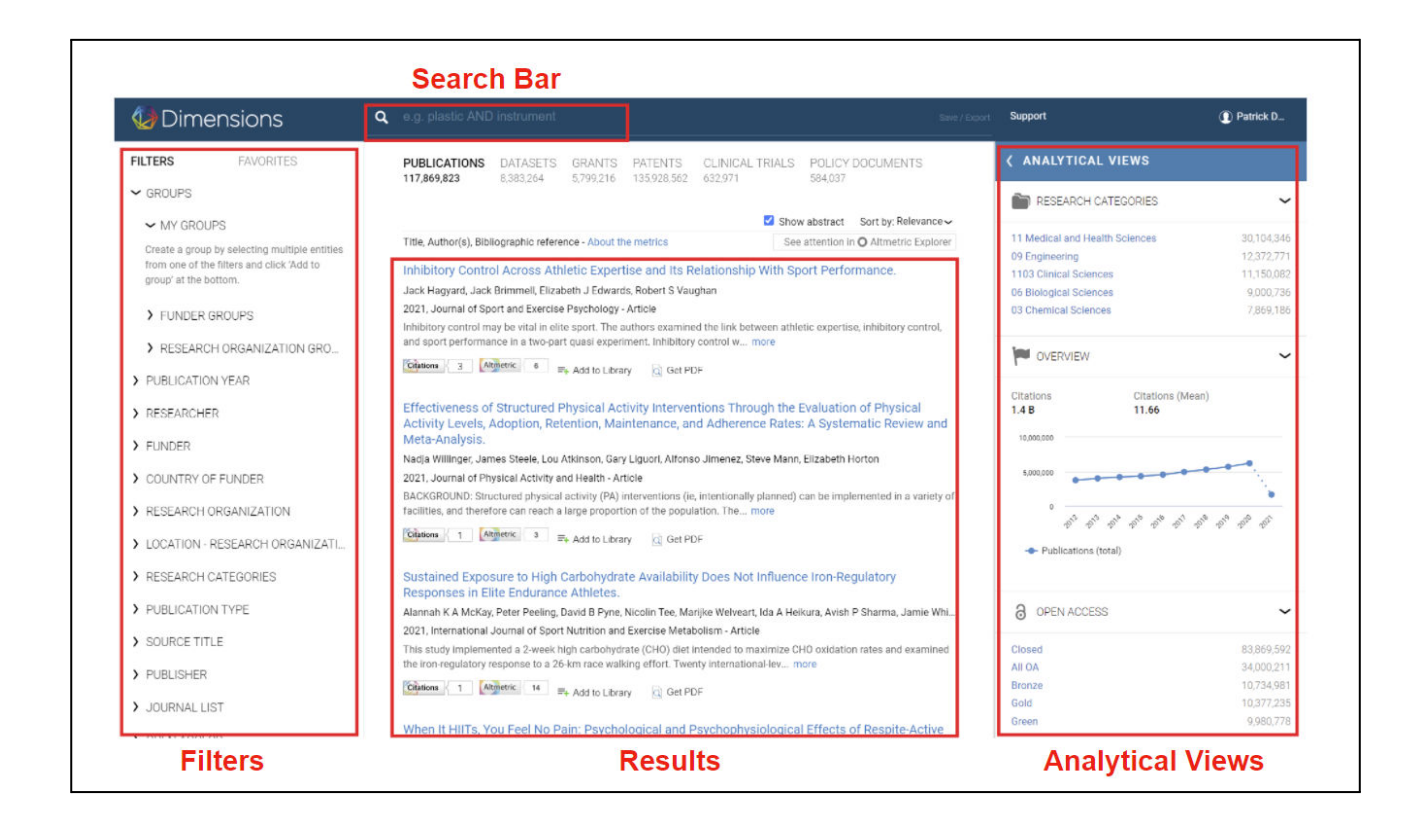

## Types of searches

There are a number of ways to search in Dimensions. Below is a brief summary of each.

### **Document Searches**

Document searches allow for searching across the various content types in Dimensions publications, datasets, grants, patents, clinical trials, policy documents.

### Full data

Our agreements with over 130 publishers mean that Dimensions enables you to search the full text of roughly 70% of publications - even the ones you may not have full text access to. Whether you're searching for a specific chemical or field-specific terminology - expand your search beyond title and abstract to return a broader set of results.

| q     | e.g. plastic AND instrument |             |                                            |    |                |                   |          |  |  |  |
|-------|-----------------------------|-------------|--------------------------------------------|----|----------------|-------------------|----------|--|--|--|
| Searc | ch in:                      | 🖲 Full data | $\bigcirc$ Title and abstract $\bigcirc$ D | OI | Keyword Search | Similar Documents | Advanced |  |  |  |

### **Title & Abstract**

This is just what it sounds like - limit your search to just the title and abstract available within Dimensions. This will generally give you a smaller set of results than a full data search, but likely very relevant.

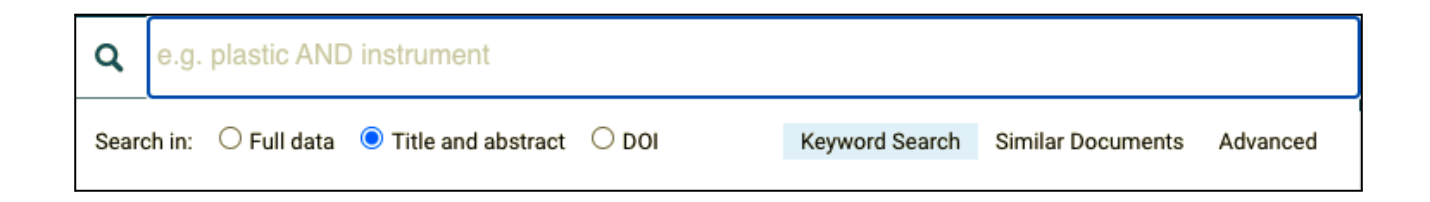

### **DOI Search (publications only)**

If you know exactly what you're looking for, you can search for one or more DOIs. Enter a DOI (add a boolean OR to include additional DOIs), and select the DOI toggle button.

| ٩     | e.g. plastic AND instrument |                      |                |                   |          |  |  |  |  |  |  |
|-------|-----------------------------|----------------------|----------------|-------------------|----------|--|--|--|--|--|--|
| Searc | ch in: ○ Full data ○ Tit    | e and abstract 💿 DOI | Keyword Search | Similar Documents | Advanced |  |  |  |  |  |  |

#### **Similar Documents Search**

Using the Dimensions 'similar documents' search, you can enter a thesis statement or project summary (any "blob of text") to find closely related content. Dimensions will extract terms from the text and search all content types simultaneously and return highly similar content. This is one of the most popular features in Dimensions. This type of search is recommended when the text is specific enough to yield meaningful results.

 $\rightarrow$  Remember to press enter after pasting the text.

The default number of records returned is 500, this can be increased to 1,000 or 2,000 using the drop-down menu under your results.

| Q | Paste an abstract here to get similar documents |  |
|---|-------------------------------------------------|--|
|   |                                                 |  |
|   |                                                 |  |
|   |                                                 |  |
|   | Keyword Search Similar Documents Advanced       |  |
|   |                                                 |  |

#### Advanced search extended field searching

| ٩                                          | e.g. plastic AND instrument                                                                                                    |                                                                                                    |
|--------------------------------------------|----------------------------------------------------------------------------------------------------|----------------------------------------------------------------------------------------------------|
| Sea                                        | rch in: 🖲 Full data 🔿 Title and abstract 🔿 DOI                                                                                                    | Keyword Search Similar Documents Advanced                                                                                                    |
| Hide of<br>AND<br>OR<br>NOT<br>0<br>?<br>* | ate change" AND ocean<br>berator info<br>Requires both terms on either side of the Boolean operator to be present for a match<br>Requires that either term (or both terms) be present for a match<br>Requires that the following term not be present<br>Use parentheses to control the Boolean logic for a query<br>Single character wildcard. Cannot be used as a leading wildcard or inside of quotes.<br>Multiple characters wildcard. Cannot be used as a leading wildcard or inside of quotes.<br>Proximity search, e.g. "ambient noise"~4 | SEARCH FIELDS CONCEPTS Acknowledgements Acknowledgements Attmetric Attention Score Date - Inserted Date - Publication Exact search ISBN ISSN MeSH terms Number of affiliation countries Number of affiliations Number of atthrs Research organization (raw) Research organization ID Title |
| Search                                     | in:  Full data O Title and abstract (Applied if no other field is specified) Ca                                                                                                    | Icel Search Add parentheses to create Boolean nesting                                                                                                    |

You can now take advantage of the following options (unless otherwise noted, these options are available for publications only) via the Advanced Search button on the search bar to help refine your queries and search within the following fields and ranges:

#### Acknowledgements

Altmetric Attention score (range) Can be used with publications & clinical trials

Date - inserted (range, mmddyyyy - mmddyyyy, date added to Dimensions) Can be used with all content types

Date - publication (range, mmddyyyy - mmddyyyy)

Exact search

Use when you do not want Dimensions to automatically search for plurals, etc.

**ISBN** 

ISSN

MeSH terms Can be used with publications & clinical trials Number of affiliation countries (range) Number of affiliations (range) Number of authors (range) Number of citations (range) Research organizations (raw) Search within the raw affiliation string Research organization ID Title (title only, not title & abstract)

Title (title only, not title & abstract) Can be used with all content types

### Advanced search with co-occurring concepts

| ٩                                | e.g. plastic AND instrument                                                                                                    |                                         |                                                                                                    |                                                      |                                                             |
|----------------------------------|----------------------------------------------------------------------------------------------------|-----------------------------------------|----------------------------------------------------------------------------------------------------|------------------------------------------------------|-------------------------------------------------------------|
| Sea                              | rch in: $ullet$ Full data $\bigcirc$ Title and abstract $\bigcirc$ DOI                                                                                                    | Keyword Se                              | earch Similar Do                                                                                                    | cuments Advance                                      | ced                                                         |
| "clima                           | ate change" AND ocean                                                                                                    |                                         | SEARCH FIELDS<br>Refine your search with co-                                                                                | CONCEPTS<br>-occurring concepts.<br>Iculate concepts |                                                             |
| Hide op<br>AND<br>OR<br>NOT<br>O | rerator info<br>Requires both terms on either side of the Boolean operator to be present for a match<br>Requires that either term (or both terms) be present for a match<br>Requires that the following term not be present<br>Use parentheses to control the Boolean logic for a query | ~ ~ ~ ~ ~ ~ ~ ~ ~ ~ ~ ~ ~ ~ ~ ~ ~ ~ ~ ~ | climate change<br>Ocean<br>climate<br>warming<br>variability<br>Sea<br>circulation<br>ecosystems                            |                                                      | Add<br>Add<br>Add<br>Add<br>Add<br>Add<br>Add<br>Add        |
| ?<br>★<br>∼n                     | Single character wildcard. Cannot be used as a leading wildcard or inside of quotes.<br>Multiple characters wildcard. Cannot be used as a leading wildcard or inside of quotes.<br>Proximity search, e.g. "ambient noise"~4                                                             |                                         | species<br>atmosphere<br>surface temperature<br>climate models<br>region<br>precipitation<br>ocean acidification<br>forcing |                                                      | Add<br>Add<br>Add<br>Add<br>Add<br>Add<br>Add<br>Add<br>Add |
| Search                           | in:  Full data  Title and abstract (Applied if no other field is specified) Cancellate                                                                                                    | cel Search                              | global climate change<br>sea surface temperature<br>Z Add parenthe                                                          | eses to create Boolean nesting                       | Add<br>Add                                                  |

You can access a list of relevant concepts related to their current search to further refine a query: either to narrow down the results or to broaden the search.

Open the search bar and click on "Advanced" - the panel can be entered from all content types

To calculate co-occurring concepts the user needs to provide at least one keyword or filter The terms are always calculated based on publication results - We calculate n=20 concepts per default, more can be loaded on request (click on "show more"), max 100

After adding / manipulating concepts, users can recalculate concepts ("Recalculate concepts" button). As for every other keyword search, users can choose between searching in "full data" or "title & abstract".

You can opt to either add the term with a Boolean AND, OR or NOT (drop down will appear when clicking "Add")

You can also opt to add parentheses to create Boolean nesting.

### Organization Searches

Organization searches allow you to search for organizations by name or ID, filter by organization type or location, or export organization details.

| ORGANIZ | ZATIONS - Search by name or ID |                      |
|---------|--------------------------------|----------------------|
| 107     | 7,911 Results                  | Sorted by: Relevance |
| Un      | niversity of Tokyo             |                      |
| Toł     | kyo, Japan                     |                      |
| Ку      | voto University                |                      |
| Кус     | oto, Japan                     |                      |
| Un      | niversidade de São Paulo       |                      |
| São     | o Paulo, Brazil                |                      |
| Os      | saka University                |                      |
| Osa     | aka, Japan                     |                      |

## Filters

### Oimensions

FILTERS
FAVORITES

OROUPS

OROUPS

PUBLICATION YEAR

RESEARCHER

FUNDER

OUNTRY OF FUNDER

OLOCATION - FUNDER

OLOCATION - ESEARCH ORGANI...

OLOCATION TYPE

OUBLICATION TYPE

SOURCE TITLE

OUBLISHER

OUBLISHER

OUBLISHER

OUBLISHER

OUBLISHER

OUBLISHER

OUBLISHER

OUBLISHER

Filters should be considered similar to "advanced search" fields and should be the first stop in constructing a query that involves:

Date parameters
Researchers
Organizations (Funders, Universities, Companies, Publishers)
Places
Research categories (see below)
Status (eg. "active" in grants, "granted" in patents)

Entering these terms (eg. researcher name, organization name) into the search bar will not be as effective and will likely return some erroneous results.

Filter options will differ by content type (eg. a publication record does not have an "active year" whereas a grant record will).

We recommend checking for applicable filters in relevant content types when constructing a query.

The filters are found on the left side of the page, and allow you to narrow down your search results to only those of interest, such as those related to a specific researcher, funder, research organization\*, etc. If you are using Dimensions Analytics you can also create your own groups of entities to search with.

### Limiting to a single filter item within an entity

To see all results for a specific researcher, organization or funder, etc., simply click on the relevant filter section on the left side to unfold it. If the name, organization or category you are looking for is among the top-listed, simply hover over the number of results next to this, and the words "Limit to" will appear. Click on "Limit to" to apply the filter to your search.

If the name, organization or category you are looking for is not in the top results listed, click on "more" and start typing the name you are searching for. Once this appears in the list, click "Limit to" next to the name, and the filter will be applied.

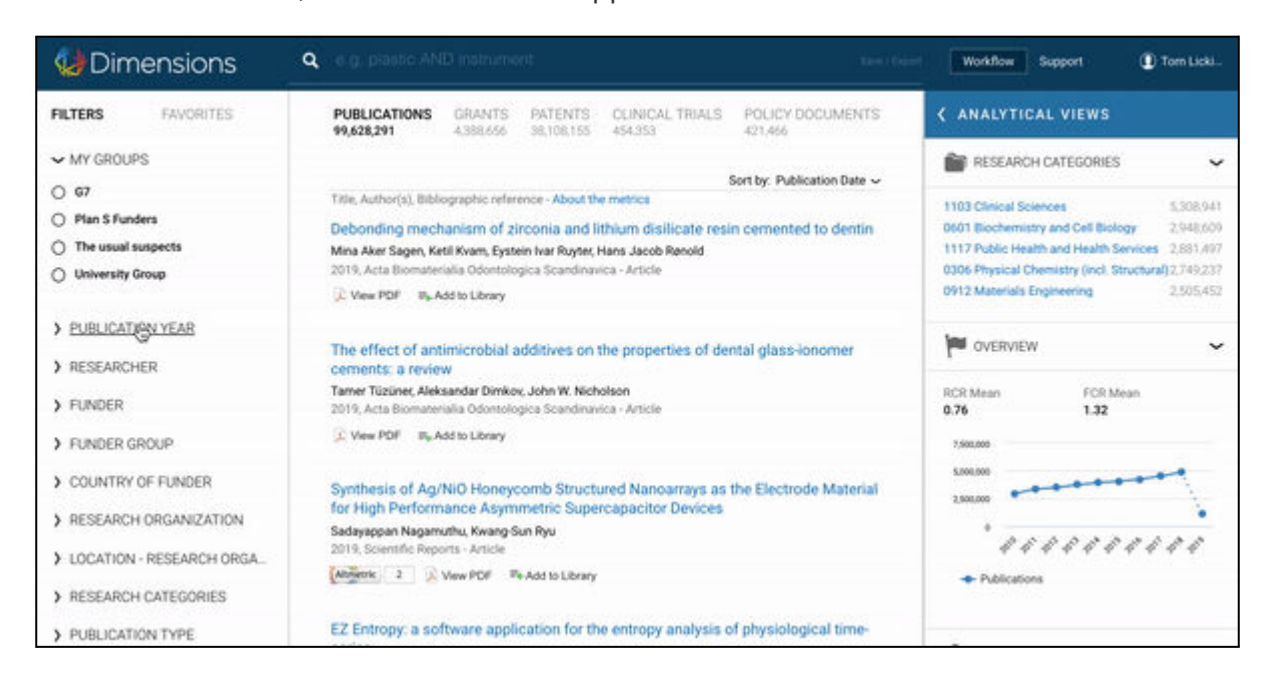

### Limiting to more than one filter within the same entity

### Combining filters with 'OR'

If you would like to limit to more than one filter within the same entity at a time in an "OR" search (e.g. when looking for all papers published by 5 different organizations), you can do this by ticking the circles to the left of each option of interest in the filter list. Simply select each of the names you want to include in the search by checking the circles, and then click on "Limit to" at the bottom of the page. If the names you are looking for do not appear in the top results, click on "more" and type the name. The options will appear, and when you identify the one you are looking for, click on this name, and it will be added, and included, in the list. Once you have added all

#### desired names, you can then click on "Limit to" to apply the group of filters to your search.

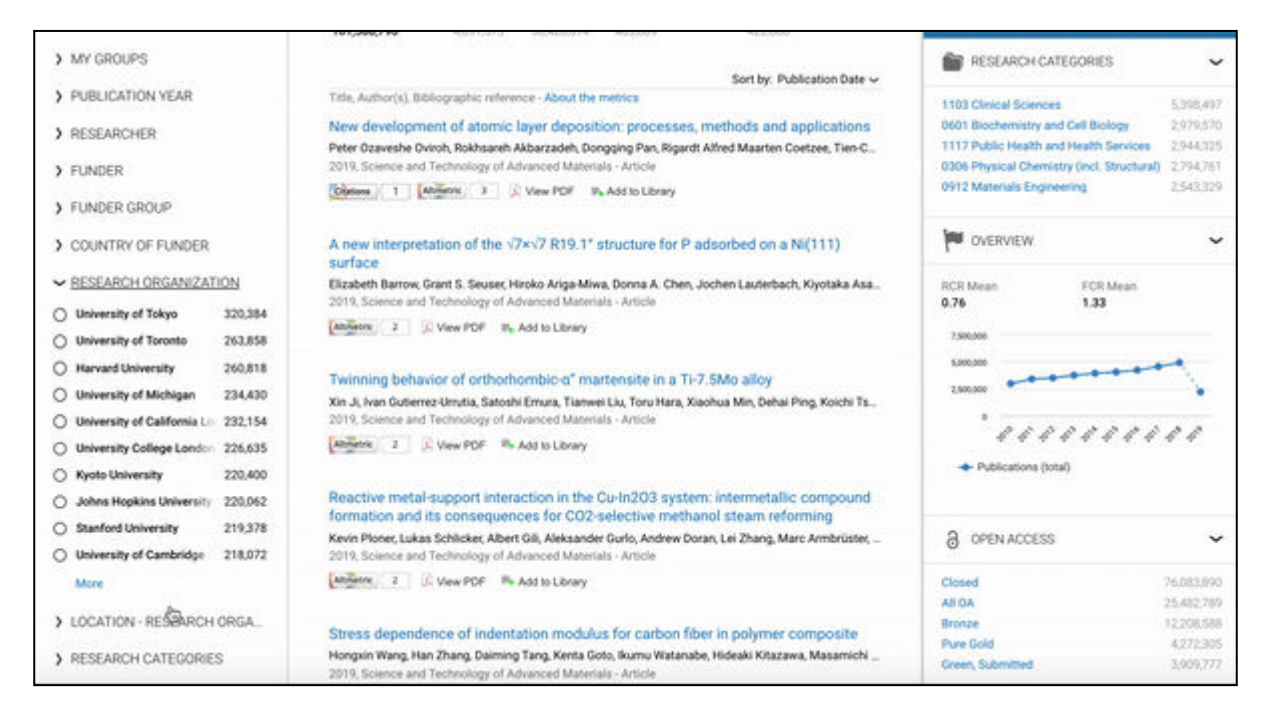

### Combining filters with 'AND'

To combine multiple filters within one entity in an "AND" search (e.g. when looking for all papers which 5 different organizations have collaborated on), select the first of the desired filter options by clicking "Limit to" to the right of it and repeat this one after the other for each individual facet.

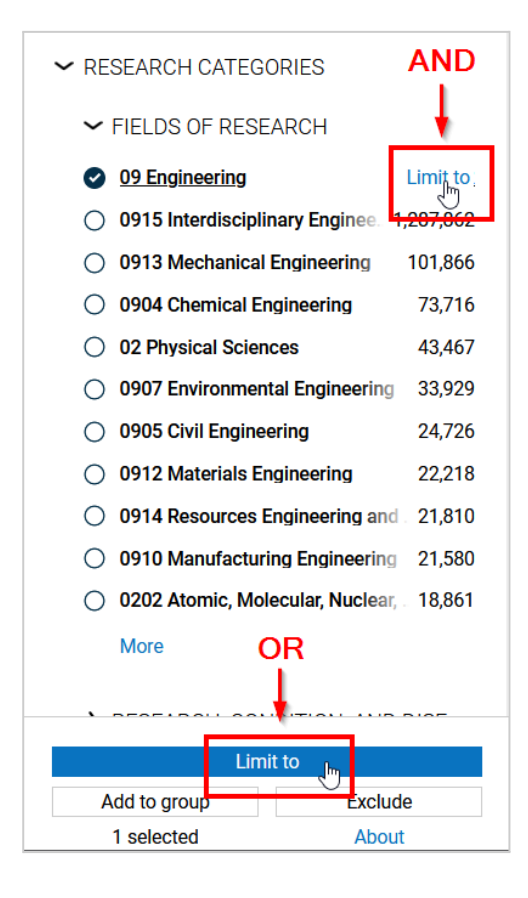

## Excluding an entity from a search

Filters can also be used to exclude an entity from your search results. Simply select one or more entities in a filter and then click on "Exclude" at the bottom of the page.

| Dimensions                                                                                                    | Q cancer<br>Free text in hull data X Save / Expon                                                                                                    | t Workflow Support ① Tom Licki                                                                                                    |
|----------------------------------------------------------------------------------------------------|----------------------------------------------------------------------------------------------------|----------------------------------------------------------------------------------------------------|
| FILTERS FAVORITES                                                                                                    | PUBLICATIONS         GRANTS         PATENTS         CLINICAL TRIALS         POLICY DOCUMENTS           9,164,045         259,415         1,378,935         88,886         36,532                                                     | ANALYTICAL VIEWS                                                                                                    |
| <ul><li>&gt; MY GROUPS</li><li>&gt; PUBLICATION YEAR</li></ul>                                                                                            | Title, Author(s), Bibliographic reference - About the metrics                                                                                                    | RESEARCH CATEGORIES                                                                                                    |
| RESEARCHER     EUNDER     National Cancer Institute   565,116                                                                                             | How to talk about cancer.<br>2017, Nursing Management - Article<br>#+ Add to Library                                                                                                    | 1103 Clinical Sciences     1,094,112       0601 Biochemistry and Cell Biology     994,554       1117 Public Health and Health Services     719,695       0604 Genetics     498,935 |
| National Natural Science   205,473     National Institute of Gene: 141,543     National Heart Lung and E 113,362     National Institute of Allerg 107,502 | American Society of Clinical Oncology.<br>Water Alexander<br>2018, P & T - Article<br>Re-Add to Library                                                                                                    | RCR Mean<br>1.20<br>FCR Mean<br>1.76                                                                                                    |
| National Institute of Diaber 103,646     National Center for Advance 89,463     Japan Society for the Prome 87,497     European Commission (EC) 83,095    | Harvard report on cancer prevention. Causes of human cancer. Smoking.<br>1996, Cancer Causes & Control - Article<br>Cristions 2 = Add to Library                                                                                     | 756,000<br>500,000<br>256,000<br><i>D</i> D D D D D D D D D D                                                                                                    |
| Ministry of Science and Tec 65,874     More     FUNDER GROUP                                                                                              | Comparison of Comorbid Conditions Between Cancer Survivors and Age-Matched<br>Patients Without Cancer.<br>Satyajeet Roy, Shirisha Vallepu, Cristian Barrios, Krystal Hunter<br>2018, Journal of Clinical Medicine Research - Article | や や や や や や や や や                                                                                                    |
| <ul> <li>COUNTRY OF FUNDER</li> <li>RESEARCH ORGANIZATION</li> </ul>                                                                                      | Open Access     ➡ Add to Library     Cancer screening in general practice                                                                                                    | Closed 5,960,970                                                                                                    |

## **Research Categorization Systems**

### Fields of Research (FOR)

We have implemented the Fields of Research (FOR) system covering all areas of research from the Australian and New Zealand Standard Research Classification (ANZSRC). The original FOR system has three levels (2-, 4- and 6-digit codes). The implementation in Dimensions categorises on 2- and 4-digit codes. This categorization system covers many areas of research including social sciences, art and history.

### Research, Condition, and Disease Categorization (RCDC)

The Research, Condition, and Disease Categorization (RCDC) is a classification scheme used by the US National Institutes of Health (NIH) for reporting required by the US Congress. We have implemented this system using automated allocation of RCDC codes to documents in Dimensions based on category definitions defined by machine learning. In addition to the semantic definitions, the NIH uses business rules to assign awards to categories based on decisions rather than an analysis of the content and topic. These business rules are highly specific to the NIH and have not been taken into account for Dimensions. Also, RCDC reports to the US congress take the specific aims section into account, as well as the abstract. Using only the abstract and title for category definition, without the business rules or specific aims, allows a comparable RCDC categorization within Dimensions.

### Health Research Classification System (HRCS) and Research Activity Codes (RAC)

The Health Research Classification System (HRCS) is a classification system used by biomedical funders to classify their portfolio in health and research activity codes. There are two strands to HRCS – Research Activity Codes and Health Categories. We have modelled Health Categories on a machine learning approach that are automatically applied to all data types, allowing broad analysis and comparison.

### ICRP Cancer Types

The ICRP's cancer type coding scheme complements the CSO and is linked to the International Classification of Diseases. Information about the codes used can be found at ICRP https://www.icrpartnership-test.org/cancer-type-list. We have implemented this system using automated allocation of ICRP cancer types to documents in Dimensions based on category definitions defined by machine learning.

#### ICRP Common Scientific Outline

The Common Scientific Outline or 'CSO' is a classification system organized into six broad areas of scientific interest in cancer research. The CSO is complemented by a standard cancer type coding scheme. Together, these tools lay a framework to improve coordination among research organizations, making it possible to compare and contrast the research portfolios of public, non-profit, and governmental research agencies. The CSO is maintained by the International Cancer Research Partnership and further information on versions, using the CSO and training guides can be accessed at ICRP https://www.icrpartnership.org/cso. We have implemented this system using automated allocation of CSO codes to documents in Dimensions based on category definitions defined by machine learning.

#### Units of Assessment

The Units of Assessment (UoA) is a classification scheme used by the Research Excellence Framework 2021 (REF) for assessing the quality of research in UK Higher Education Institutions. We have implemented this system using automated allocation of UoA codes to documents in Dimensions based on category definitions defined by machine learning.

#### Sustainable Development Goals (publications and grants only)

We have implemented the UN Sustainable Development Goals (SDGs) as a classification scheme covering areas of research associated with one or more SDGs (the majority of the SDGs are interrelated). The scheme uses automated allocation of the 17 SDGs and their associated targets and indicators to all fitting documents in Dimensions thereby addressing research areas aligned to the goals.

## Results

The middle panel in Dimensions will provide you with the resulting records from your query, across each content type as applicable. Information on supported boolean operators can be found via the <u>support portal</u>.

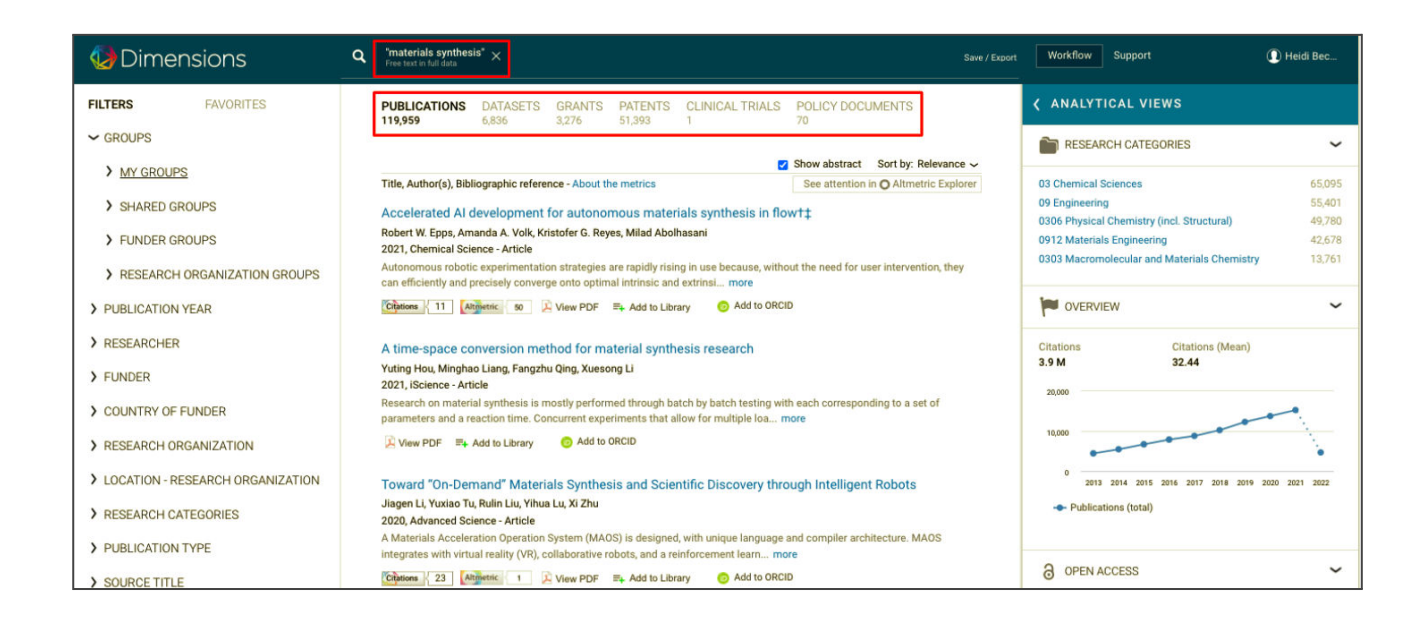

You can layer a boolean search or a similar documents search with filters:

| Oimensions                                                                                                    | Q 2022 DR 2021 X 0912 Materials Engineering X Tsinghua University X "materials synthesis" X<br>Publication Your X Palds of Research Organization                                                                   | Workflow Support Devide Bec                         |
|----------------------------------------------------------------------------------------------------|----------------------------------------------------------------------------------------------------|-----------------------------------------------------|
| FILTERS FAVORITES                                                                                                    | PUBLICATIONS DATASETS GRANTS PATENTS CLINICAL TRIALS POLICY DOCUMENTS<br>95 0 0 1 0 0                                                                                                    | ANALYTICAL VIEWS                                    |
| > GROUPS                                                                                                    | Show adverget - Sort hu: Delayance                                                                                                    | RESEARCH CATEGORIES                                 |
| > PUBLICATION YEAR                                                                                                    | Title, Author(s), Bibliographic reference - About the metrics See attention in O Altmetric Explorer                                                                                                    | 09 Engineering 99                                   |
|                                                                                                    |                                                                                                    | 0912 Materials Engineering 99                       |
| 7 REDEARDHER                                                                                                    | Facile Electrochemical Determination of Methotrexate (MTX) Using Glassy Carbon Electrode-Modified<br>with Electropically Disordered NiO Nanostructures                                                             | 03 Chemical Sciences 42                             |
| > FUNDER                                                                                                    | Affah & Khand Saead & Lakho Anaela Tahira Mohd Ilhaidullah Aema & Alothman Khoulwod Aliadoa Ayman Nafady Zafar                                                                                                    | 0306 Physical Chemistry (incl. Structural) 39       |
| > COUNTRY OF FUNDER                                                                                                    | 2021, Nanomaterials - Article<br>Departure the evidence is a children of method service (ATV) estimaters and the highly demanded due to its side offerte an isolator                                               | 0302 Inorganic Chemistry 11                         |
|                                                                                                    | cells, despite being a very challenging task. In this study, we have prepa more                                                                                                    |                                                     |
| RESEARCH ORGANIZATION                                                                                                    | View PDF Ex Add to Library Add to ORCID                                                                                                    | OVERVIEW                                            |
| > LOCATION - RESEARCH ORGANIZATION                                                                                                    |                                                                                                    | Citations Citations (Mean)                          |
|                                                                                                    | Tunable Microgel-Templated Porogel (MTP) Bioink for 3D Bioprinting Applications                                                                                                    | 560 5.89                                            |
| <u>RESEARCH CATEGORIES</u>                                                                                                    | Liliang Ouyang, Jonathan P. Wojciechowski, Jiaqing Tang, Yuzhi Guo, Molly M. Stevens                                                                                                    | 100                                                 |
| > PUBLICATION TYPE                                                                                                    | 2022, Advanced Healthcare Materials - Article                                                                                                    | ۶.                                                  |
|                                                                                                    | Micropores are essential for tissue engineering to ensure adequate mass transportation for embedded cells. Despite the<br>considerable progress made by advanced 3D bioprinting technologies, it remains ch., more | 50                                                  |
| > SOURCE TITLE                                                                                                    | Atmatrie 11 Mary DDE = Add to Library Add to CORCID                                                                                                    |                                                     |
| > PUBLISHER                                                                                                    | Vegerok 11 X View PDF =+ Add to Library View rocket                                                                                                    | 0 2013 2014 2015 2016 2017 2018 2019 2020 2021 2022 |
|                                                                                                    | Designing artificial two-dimensional landscapes via atomic-layer substitution                                                                                                    | - Publications (total)                              |
| JUURINAL LIST                                                                                                    | Yunfan Guo, Yuxuan Lin, Kaichen Xie, Biao Yuan, Jiadi Zhu, Pin-Chun Shen, Ang-Yu Lu, Cong Su, Enzheng Shi, Kunyan Zhang, Ch                                                                                        |                                                     |
| > OPEN ACCESS                                                                                                    | 2021, Proceedings of the National Academy of Sciences of the United States of America - Article                                                                                                    |                                                     |
| All Addition of the second and the second and th | materials have attracted substantial interest as an ideal platform to constr more                                                                                                    | 3 OPEN ACCESS ~                                     |

If filters are applied that are specific to a certain content type (eg. "Legal Status" in patents), this will be noted under the other content types.

| Oimensions        | Q. Granted Lagel Status X *materials synthesis" X Save / Expon                                                                                                    | t Workflow Support Datrick D.                                                    | D    |  |  |  |
|-------------------|----------------------------------------------------------------------------------------------------|----------------------------------------------------------------------------------|------|--|--|--|
| FILTERS FAVORITES | PUBLICATIONS DATASETS GRANTS PATENTS CLINICAL TRIALS POLICY DOCUMENTS selected filter not selected filter not selected filter | < ANALYTICAL VIEWS                                                               |      |  |  |  |
| > GROUPS          | applicable applicable applicable applicable applicable                                                                                                    | RESEARCH CATEGORIES                                                              | ~    |  |  |  |
| PUBLICATION YEAR  | □ Group by family 🗹 Show abstract Sort by: Relevance 🗸                                                                                                    | 03 Chemical Sciences 87                                                          | 782  |  |  |  |
| > FILED YEAR      | Title, Assignee, Inventor, Filing status, Jurisdiction, Year - About the metrics                                                                                                    | 09 Engineering 8,3                                                               | ,334 |  |  |  |
| PRIORITY YEAR     | ARKEMA FRANCE, CENTRE NAT RECH SCIENT - MONTARNAL DAMIEN, TOURNILHAC FRANCOIS-GENES, LEIBLER LUDWIK, HID                                                                                                    | 0912 Materials Engineering 5,5<br>0306 Physical Chemistry (incl. Structural) 4,6 | ,589 |  |  |  |
| > GRANTED YEAR    | Application BR-Pi0910532-A2 - Published 2015-09-29 Filed 2009-05-05 Priority 2008-05-05 0303 Macromolecular and Materials Chemis                                                                                                    |                                                                                  |      |  |  |  |
| > RESEARCHER      | VVERVIEW                                                                                                    | ~                                                                                |      |  |  |  |

### Sorting results

Results can be ordered in a number of ways:

#### Publications: Relevance, Publication, date, RCR, FCR, Altmetric score

| 🕢 Dimensions                       |           |                                         | <b>tissue engineer* ~</b><br>Free text in full data                                                                                                    | <sup>5</sup> ×   |               |            |                 |           |                        | Save / Export   | Workflow                       | Support       |         | Patrick D |
|------------------------------------|-----------|-----------------------------------------|----------------------------------------------------------------------------------------------------|------------------|---------------|------------|-----------------|-----------|------------------------|-----------------|--------------------------------|---------------|---------|-----------|
| FILTERS                            | FAVORITES |                                         | PUBLICATIONS                                                                                                    | DATASETS         | GRANTS        | PATENTS    | CLINICAL TRIALS | POLICY    | DOCUMENTS              |                 | < ANALYT                       | ICAL VIEWS    |         |           |
| > GROUPS                           |           |                                         | 2,000,040                                                                                                    | 2,000            | 2,000         | 1,027,1444 | 012             | 10,102    |                        |                 | RESEAF                         | RCH CATEGORIE | ES      | ~         |
|                                    |           |                                         | Show abstract Sort by: Relevance 🗸                                                                                                    |                  |               |            |                 |           |                        |                 | -                              |               |         |           |
| , 100210/110111                    | er av     |                                         | Title, Author(s), Bibliographic reference - About the metrics See a Relevance                                                                                                    |                  |               |            |                 |           |                        |                 | 11 Medical and Health Sciences |               |         | 858,807   |
| > RESEARCHER                       |           |                                         | December December                                                                                                    |                  | -             |            |                 | . Faula a | Publication Date       |                 | 06 Biological Sciences         |               |         | 580,478   |
|                                    |           |                                         | Recent Development in the Fabrication of Collagen Scattolds for Lissue Engine<br>Rece                                                                                                    |                  |               |            |                 |           |                        | 09 Engineerin   | 9                              |               | 475,572 |           |
| > FUNDER                           |           |                                         | FCR FCR                                                                                                    |                  |               |            |                 |           | 0601 Biochen           | ology           | 276,066                        |               |         |           |
|                                    |           |                                         | Mohammad F. Mh Busra, Yogeswaran Lokanathan Citations                                                                                                    |                  |               |            |                 |           |                        |                 | 03 Chemical Sciences           |               |         | 265,124   |
| > COUNTRY OF F                     | UNDER     |                                         | 2019, Current Pharr                                                                                                    | naceutical Biote | echnology - A | rticle     |                 |           | Altmetric Attention Sc | ore             |                                |               |         |           |
| > RESEARCH ORGANIZATION            |           |                                         | Tissue engineering focuses on developing biological substitutes to restore, maintain or improve the substitution are uncernamed components of its application are scaffold, cell and growthstimulating more |                  |               |            |                 |           |                        |                 | EW                             |               | ~       |           |
| > LOCATION - RESEARCH ORGANIZATION |           | Channes 11 = 4 Add to Library d Get PDF |                                                                                                    |                  |               |            |                 | Citations | с                      | itations (Mean) |                                |               |         |           |

### Datasets: Relevance, Publication date

| Dimensions              | Q tissue engineer*~5 × Save / Export                                                                                            | Workflow Support   Patrick D                    |
|-------------------------|----------------------------------------------------------------------------------------------------|-------------------------------------------------|
| FILTERS FAVORITES       | PUBLICATIONS DATASETS GRANTS PATENTS CLINICAL TRIALS POLICY DOCUMENTS                                                           | < ANALYTICAL VIEWS                              |
| > GROUPS                | 2,000,0m0 2,000 2,000 1,027, <del>mm</del> 012 10,102                                                                           | 💼 RESEARCH CATEGORIES 🗸 🗸                       |
| > PUBLICATION YEAR      | Show abstract Sort by: Relevance 🗸                                                                                              |                                                 |
| ,                       | Title, Author(s), Year, Repository Relevance                                                                                    | 06 Biological Sciences 1,869                    |
| > RESEARCHER            | Persoarch Data Supporting "Periovite Seeded Dual Pentide Scaffold With Improved Ende                                            | 05 Environmental Sciences 1,773                 |
|                         | Vascular Graft Tissue Engineering"                                                                                              | 0502 Environmental Science and Management 1,773 |
| > FUNDER                | Vuodului orutti houde Engineening                                                                                               | 0602 Ecology 1.773                              |
|                         | Campagnolo, Paola, Gormley, Adam J., Chow, Lesley W., Guex, Anne Geraldine, Parmar, Paresh A., Puetzer, Jenniter L., Steele, Jo | 04 Farth Sciences 1768                          |
| COUNTRY OF FUNDER       | 2016 - Zenodo                                                                                                    | i, ou                                           |
|                         | Raw research data supporting the paper: Campagnolo, P. et al., Pericyte seeded dual peptide scaffold with improved              |                                                 |
| > RESEARCH ORGANIZATION | endothelialization for vascular graft tissue engineering, 2016, Advanced Healthcare more                                        | OVERVIEW ~                                      |

### Grants: Relevance, Start date, Funding amount, Funder

| Dimensions     |           | ٩                           | tissue engineer* -<br>Free text in full data                                                       | ~ <sup>5</sup> × |          |           |                 |               | Save / Export        | Workflow                             | Support                 | Patrick D |
|----------------|-----------|-----------------------------|----------------------------------------------------------------------------------------------------|------------------|----------|-----------|-----------------|---------------|----------------------|--------------------------------------|-------------------------|-----------|
| FILTERS        | FAVORITES |                             | PUBLICATIONS                                                                                       | DATASETS         | GRANTS   | PATENTS   | CLINICAL TRIALS | POLICY DOCUM  | MENTS                | < ANALYI                             | ICAL VIEWS              |           |
| > GROUPS       |           |                             | 2,000,010                                                                                          | 2,000            | 2,000    | 1,027,111 | 012             | 10,102        |                      | RESEA                                | RCH CATEGORIES          | ~         |
| STADT VEAD     |           |                             |                                                                                                    |                  |          |           |                 | Show abstract | Sort by: Relevance 🗸 |                                      |                         |           |
| / START TEAR   |           | Title, Funder, Investigator |                                                                                                    |                  |          |           |                 | Fundi         | Relevance            | vance 11 Medical and Health Sciences |                         |           |
| > ACTIVE YEAR  |           |                             | Partin Prondenburg Desearch Distform PP2D with integrated Desearch Training Crown Start Date       |                  |          |           |                 |               | 09 Engineerir        | ng -                                 | 1,035                   |           |
|                |           |                             | Innovations in 3R Research - Gene Technology, Tissue Engineering and Bioinformatics Funding Amount |                  |          |           |                 | 0903 Biomed   | ical Engineering     | 929                                  |                         |           |
| > GRANT STATUS | S         |                             | subproject 5                                                                                       |                  |          | 371       |                 |               | Funder               | 06 Biological                        | Sciences                | 856       |
| > RESEARCHER   |           |                             | Federal Ministry of                                                                                | Education and    | Research |           |                 |               | I                    | 0601 Biocher                         | nistry and Cell Biology | 593       |

### Patents: Relevance, Filed date, Patent citations

| Oimensions         | <u>م</u> | tissue engineer* -<br>Free text in full data | -5 ×                                   |                                 |                                 |                                       |                        | Save /                 | / Export | Workflow      | Support                 | Patrick D |
|--------------------|----------|----------------------------------------------|----------------------------------------|---------------------------------|---------------------------------|---------------------------------------|------------------------|------------------------|----------|---------------|-------------------------|-----------|
| FILTERS FAVOR      | TES      | PUBLICATIONS                                 | DATASETS                               | GRANTS                          | PATENTS                         | CLINICAL TRIALS                       | POLICY DOCUM           | MENTS                  |          | < ANALYT      | ICAL VIEWS              |           |
| > GROUPS           |          | 2,000,040                                    | 2,030                                  | 2,003                           | 1,327,444                       | 512                                   | 16,102                 |                        | 1        | neseal        | RCH CATEGORIES          | ~         |
| > PUBLICATION YEAR |          |                                              |                                        |                                 |                                 | Group by family                       | Show abstract          | Sort by: Relevance 🗸   |          |               |                         |           |
| , TOBEIGITION TENT |          | Title, Assignee, Inv                         | entor, Filing stat                     | us, Jurisdictic                 | on, Year - <mark>Abou</mark>    | it the metrics                        |                        | Relevance              |          | 06 Biological | Sciences                | 408,689   |
| > FILED YEAR       |          | Grafted tissue                               | with tranediff                         | orontiated t                    | tieeuo                          |                                       |                        | Filed date             |          | 11 Medical ar | nd Health Sciences      | 343,674   |
|                    |          | Granted (1350e)                              | and transam                            | erentiateu i                    | lissue                          |                                       |                        | Patent Citations       |          | 0601 Biocher  | nistry and Cell Biology | 248,548   |
| > PRIORITY YEAR    |          |                                              |                                        |                                 |                                 |                                       |                        |                        |          | 09 Engineerin | q                       | 204,946   |
|                    |          | Application TH-180                           | 1863-B -                               |                                 |                                 |                                       |                        |                        |          | 1107 Immuno   | loav                    | 118.013   |
| GRANTED YEAR       |          | Edit 26/04/2017 T<br>tissue disorders Th     | he invention prov<br>his includes dete | vides a metho<br>ermining the s | d of reconstru<br>ize and shape | icting connective tissue<br>of t more | that is suitable for o | correcting. Connective | -        |               |                         |           |

### Clinical trials: Relevance, Start year

| Oimer           | nsions    | ٩ | <b>tissue engineer* ~</b><br>Free text in full data | <sup>15</sup> ×                    |                                  |                                         |                                                     |              |                           | Save / Export | Workflow                   | Support                        | Patrick D |
|-----------------|-----------|---|-----------------------------------------------------|------------------------------------|----------------------------------|-----------------------------------------|-----------------------------------------------------|--------------|---------------------------|---------------|----------------------------|--------------------------------|-----------|
| FILTERS         | FAVORITES |   | PUBLICATIONS                                        | DATASETS                           | GRANTS                           | PATENTS                                 | CLINICAL TRIALS                                     | POLICY       | DOCUMENTS                 |               | < ANALYT                   | ICAL VIEWS                     |           |
| > GROUPS        |           |   | 2,000,040                                           | 2,030                              | 2,000                            | 1,027,444                               | 512                                                 | 10,102       |                           |               | RESEA                      | RCH CATEGORIES                 | ~         |
| > START YEAR    |           |   | Title. Sponsor                                      |                                    |                                  |                                         |                                                     | Show a       | bstract Sort by: Relevand | ce 🗸          | 11 Medical a               | nd Health Sciences             | 475       |
| > ACTIVE YEAR   |           |   | The basic scien                                     | itific issues o                    | f tissue en                      | gineering: ti                           | ne prefabrication of                                | engineer     | Start year                |               | 1103 Clinical              | Sciences                       | 251       |
| > CLINICAL TRIA | L STATUS  |   | simple cell type<br>West China Hospita              | al of Sichuan Un                   | iversity, Minis                  | try of Science                          | and Technique of Chin                               |              | Altmetric Attention Scor  | re            | 1112 Oncolo<br>1107 Immuno | qy and Carcinogenesis<br>blogy | 134<br>89 |
| > RESEARCHER    |           |   | It is a clinical trial o<br>25-year-old female      | f huge bone def<br>was admitted fo | ect repaired b<br>or a massive 1 | ,<br>by tissue engir<br>tumor in her le | eering technique (a spe<br>ft chest infiltrati more | cial case re | port). In 2000, a         |               | 1102 Cardion               | espiratory Medicine and Haema  | ology 63  |

### Policy Documents: Relevance, Publication date

| Dimensions                       | ٩ | tissue engineer*~<br>Free text in full data | <sup>5</sup> ×   |                 |           |                 |             | Save / Export            | Support                                | Patrick D |
|----------------------------------|---|---------------------------------------------|------------------|-----------------|-----------|-----------------|-------------|--------------------------|----------------------------------------|-----------|
| FILTERS FAVORITES                |   | PUBLICATIONS                                | DATASETS         | GRANTS          | PATENTS   | CLINICAL TRIALS | POLICY DOCU | MENTS                    | ANALYTICAL VIEWS                       |           |
| > GROUPS                         |   | 2,730,029                                   | 3,070            | 51,444          | 1,004,740 | 570             | 10,009      |                          | RESEARCH CATEGORIES                    | ~         |
| > PUBLICATION YEAR               |   |                                             |                  |                 |           |                 | Sor         | t by: Publication Date 🗸 |                                        |           |
| , robelostion restr              |   | Title, Year, Publishi                       | ng organization  |                 |           |                 |             | Publication Date         | 11 Medical and Health Sciences         | 8,481     |
| > PUBLISHING ORGANIZATION        |   | Draft 29/03/20                              | 05 - Besluit - I | Riiksoverhe     | eid nl    |                 |             | Relevance                | 1117 Public Health and Health Services | 7,289     |
|                                  |   | 2005 riiksovorhoid                          | al               | ingrico o ronni |           |                 |             |                          | 16 Studies in Human Society            | 6,233     |
| LOCATION - PUBLISHING ORGANIZATI |   | 2003, fijksoverneid                         |                  |                 |           |                 |             |                          | 1605 Policy and Administration         | 5,036     |

### Exporting results

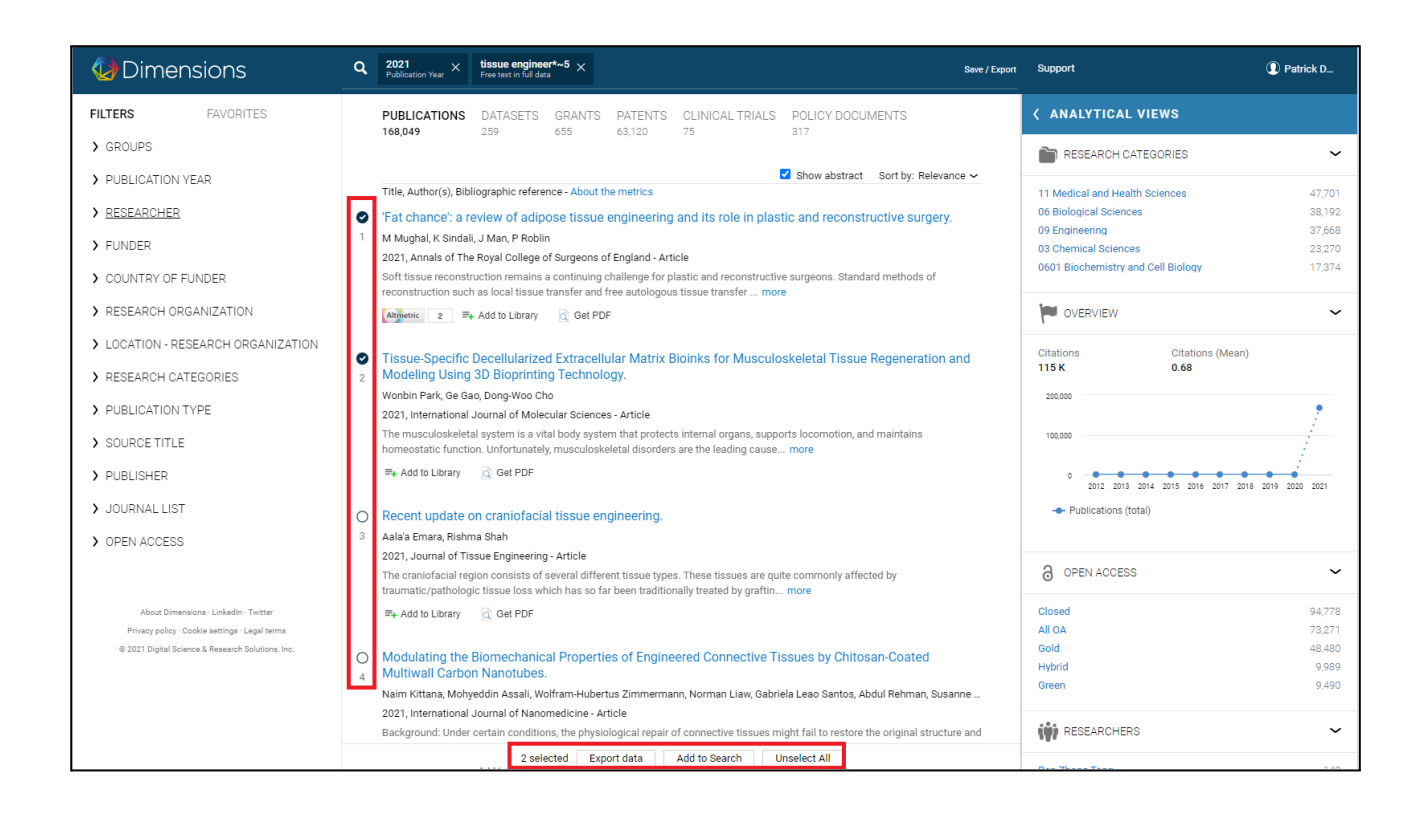

Results from each content type can be exported. Metadata included in the export will vary based on content type and/or analytical view from which they were exported.

Individual records can be exported by hovering to the left of records and checking the desired items. You can also select individual records to create a new set of search results. See the bottom of your screen for both export and "add to search" options.

### Export options

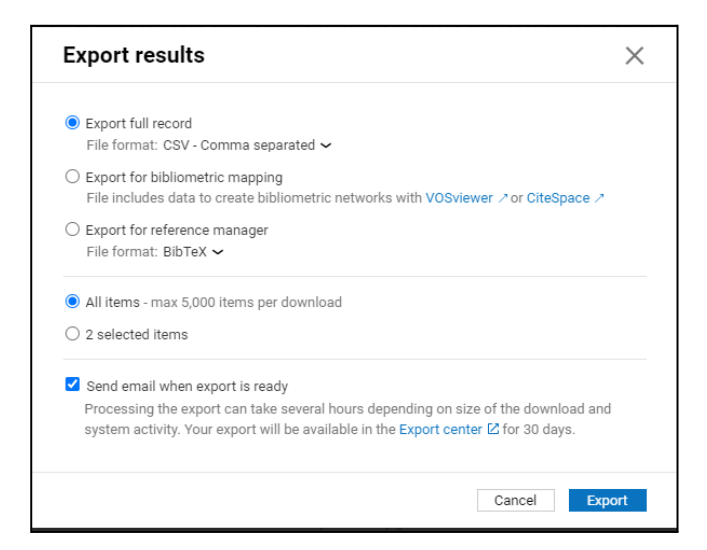

#### Formats

Publications can be exported in three formats: .csv, .xlsx and .csv for bibliometric mapping. The bibliometric mapping export is compatible with two free network mapping applications, <u>VOSviewer</u> and <u>CiteSpace</u>. Up to 500 publication records can be exported in either BibTex/RIS format.

#### **Export Center**

You can locate your downloads by clicking on your name in the upper left corner of the screen and selecting Export Center.

| Oimensions            |                                                     |                             |                    |                    |                  | Support   |        | Patrick D |
|-----------------------|-----------------------------------------------------|-----------------------------|--------------------|--------------------|------------------|-----------|--------|-----------|
|                       |                                                     |                             |                    |                    |                  |           |        | Close 🗙   |
| MY ACCOUNT            | Export center                                       |                             |                    |                    |                  |           |        |           |
| General settings      | Your exports are available to download for 30 days. | Note: At peak times exports | may take several h | nours depending on | system activity. |           |        |           |
| Set currency          | Query                                               |                             | ↓Date              | Source             | Records          | File size | Format |           |
| Export center         | 2021, Stanford University, Gold                     | Delete                      | 2021-08-27         | Publication        | 2330             | 4 MB      | CSV    | Download  |
| ABOUT DIMENSIONS      | 2021, Stanford University                           | Delete                      | 2021-08-27         | Publication        | 11227            | 15 MB     | CSV    | Download  |
| Dimensions            |                                                     |                             |                    |                    |                  |           |        |           |
| About the grants data |                                                     |                             |                    |                    |                  |           |        |           |
| Acknowledgements      |                                                     |                             |                    |                    |                  |           |        |           |
| Privacy Policy        |                                                     |                             |                    |                    |                  |           |        |           |
| Legal Terms           |                                                     |                             |                    |                    |                  |           |        |           |

## Analytical Views

Analytical views provide high-level insights into your search results in each content type. Think of Analytical Views as a pivot table for the metadata in your result list. These views provide instant insights into your results without any out-of-platform manipulation. In addition, you can export results from analytical views just as you would your result set, but with more options to download, including available visualizations as images. While available for all content types, some highlighted examples are shown below.

### **Publications**

Here we can choose from a number of options. Below is an example that surfaces the source titles with the most articles related to this search. You can see other options including Research Categories, a general overview, Open Access (OA) status, researchers, publishers, funders, research organizations, places and a comparison tool.

| Dimensions                                                            | Q 2020 OR 2019 X tissue engineer*~5<br>Publication Year X Free text in full data X | s                                                                         | ave / Export Support |           | Patrick D         |
|-----------------------------------------------------------------------|------------------------------------------------------------------------------------|---------------------------------------------------------------------------|----------------------|-----------|-------------------|
| FILTERS FAVORITES                                                     | > ANALYTICAL VIEWS   PUBLICATIO                                                    |                                                                           |                      |           |                   |
| GROUPS     PUBLICATION YEAR     2020     225.857     2019     188.851 | RESEARCH CATEGORIES                                                                | Source Titles<br>related to your search<br>                               |                      |           | About indicators  |
| > RESEARCHER<br>> FUNDER                                              | OPEN ACCESS     International Access     International Access                      | Publications   Citations   Citations (Mean)<br>Indicator<br>Mean   Change |                      |           | ~                 |
| > COUNTRY OF FUNDER                                                   | SOURCE TITLES                                                                      |                                                                           |                      |           | Export table      |
| > RESEARCH ORGANIZATION                                               |                                                                                    | Name                                                                      | ↓ Publications       | Citations | Citations<br>mean |
| > LOCATION - RESEARCH ORGANIZATI                                      | FUNDERS                                                                            | bioRxiv                                                                   | 12,618               | 19,164    | 1.52              |
| <ul> <li>RESEARCH CATEGORIES</li> <li>PUBLICATION TYPE</li> </ul>     | RESEARCH ORGANIZATIONS                                                             | Scientific Reports                                                        | 6,005                | 31,150    | 5.19              |
| > SOURCE TITLE                                                        | <b>Q</b> PLACES                                                                    | PLOS ONE                                                                  | 2,709                | 9,756     | 3.60              |
| > PUBLISHER                                                           | COMPARE                                                                            | Research Square                                                           | 2,486                | 298       | 0.12              |
| > JOURNAL LIST                                                        |                                                                                    | Nature Communications                                                     | 2,092                | 36,063    | 17.24             |
| > OPEN ACCESS                                                         |                                                                                    | International Journal of Biological Macromolecules                        | 2,088                | 14,294    | 6.85              |
|                                                                       |                                                                                    | Materials Science and Engineering C                                       | 1,890                | 13,353    | 7.07              |
| About Dimensions - LinkedIn - Twitter                                 |                                                                                    | IEEE Access                                                               | 1,727                | 7,525     | 4.36              |

### Grants

Similarly, Analytical Views for Grants display aggregated data based on our search. The below example shows funding data organized by funder, per the search criteria. You can even analyze the funding trends for that funder by clicking the Open chart link.

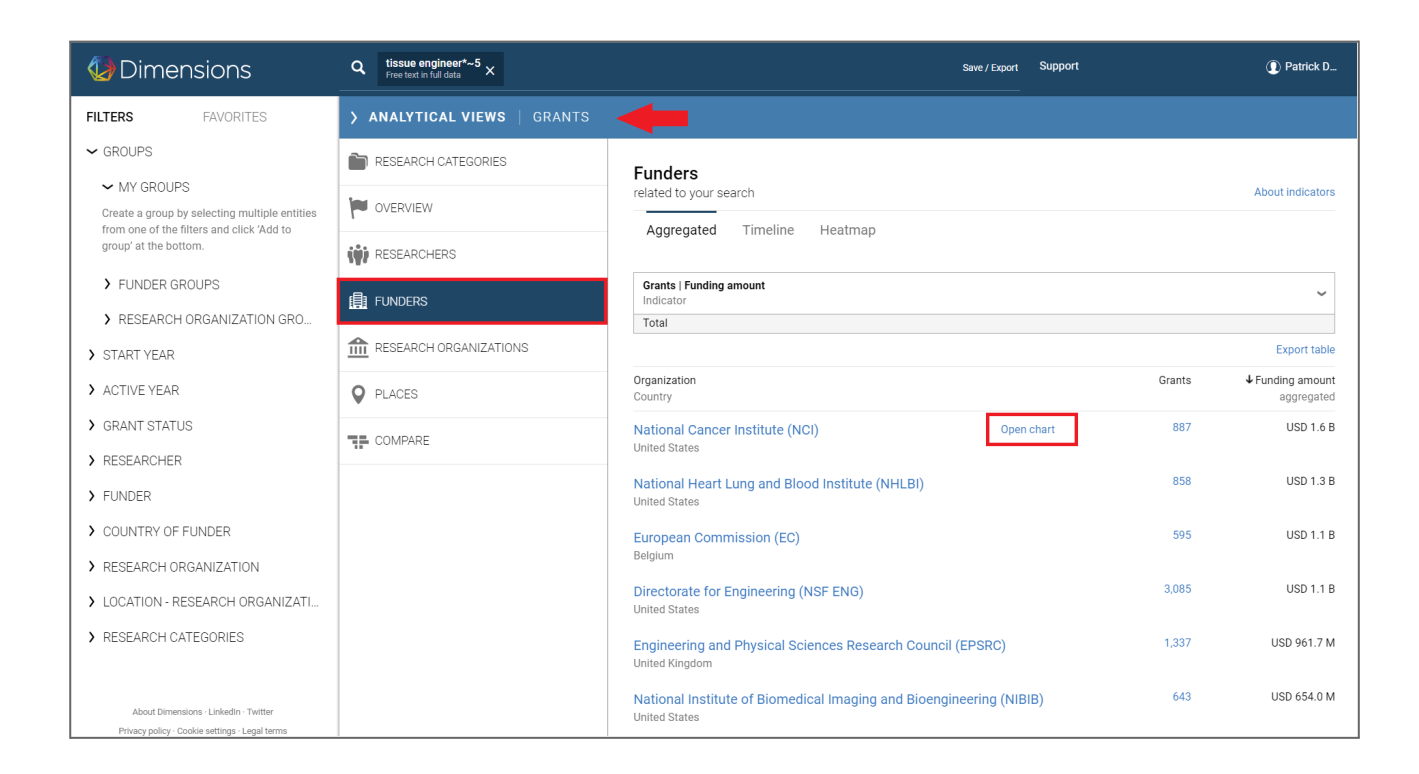

The blue line plots the funder's allocated budget over time; the green line shows their allocated amount relative to your search query.

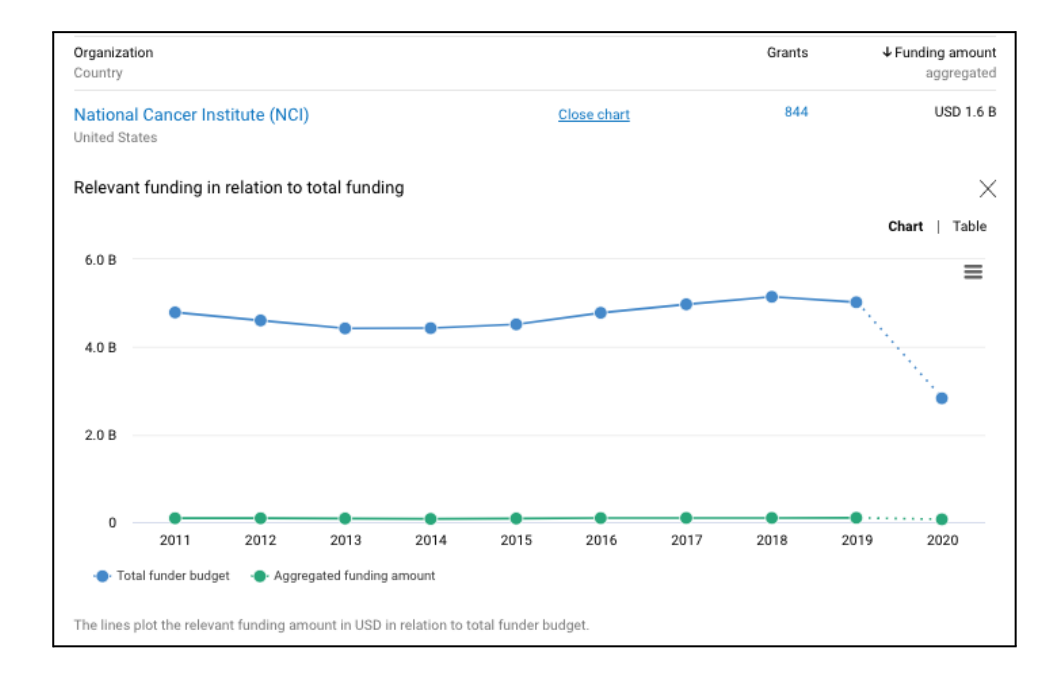

By removing the overall budget line (clicking Total funder budget in the legend below the x-axis), you can see that organization's funding related to your search query over time. Hovering over the dots on the timeline will surface a link to those specific grants, should you wish to continue drilling into the data. This is an easy way to get an at-a-glance view of funding trends in Dimensions by individual funders.

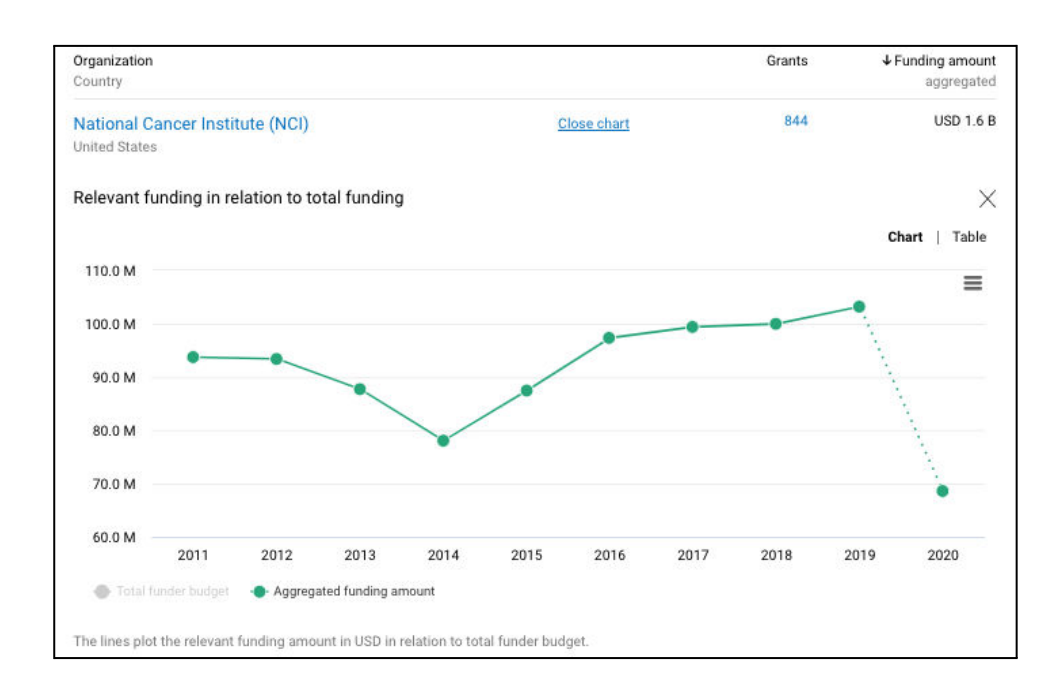

### Visualizations

#### Timelines

Timelines are available in multiple places in Analytical Views. You can adjust the period of time it reflects and add or remove elements shown (eg. funders, research categories). You can also opt to view the data in a table by clicking near the top right of the timeline.

|                           |                     |               |                   |           |             |         |                     | 7.00001  | arouro |
|---------------------------|---------------------|---------------|-------------------|-----------|-------------|---------|---------------------|----------|--------|
| Aggregated                | Timeline            | e Hea         | atmap             |           |             |         |                     |          |        |
| Publications<br>Indicator |                     |               |                   |           |             |         |                     |          | ~      |
| Add category to           | chart               |               |                   |           |             |         |                     |          |        |
| Lecture Notes in          | Co ×                | arXiv $	imes$ | PLOS ONE $\times$ | SSRN Elec | tronic Jo × | Scienti | fic Reports $	imes$ | ¢.       |        |
| Show years 2012<br>From:  | to 2021 ~<br>2012 ~ |               |                   |           |             |         |                     | Chart    | Tab    |
| To                        | 2021~               |               |                   |           |             |         |                     |          | =      |
| Max 50 years.             | ок                  |               |                   |           |             | -       | •                   | <b>^</b> |        |
| 100,000                   |                     |               |                   | •         | •           |         |                     |          |        |
| 50.000                    |                     |               |                   |           |             |         |                     |          | 2      |
| 50,000                    | _                   |               |                   | -         | -           |         |                     | •.<br>•  |        |

### Heatmaps

Similarly, heatmaps can be adjusted depending on what you'd like to see displayed. Hovering over the numbers in the heatmap will surface a link to the relevant objects, again providing an easy way to drill down into your search results.

| Q tissue engineer*~5<br>Free text in full data × |                                                                                |                                                            | Sa                                             | ive / Export                  | Support     |          |               |          | 0                 | Patrick D    |
|--------------------------------------------------|--------------------------------------------------------------------------------|------------------------------------------------------------|------------------------------------------------|-------------------------------|-------------|----------|---------------|----------|-------------------|--------------|
| <b>) ANALYTICAL VIEWS</b>   GRANTS               |                                                                                |                                                            |                                                |                               |             |          |               |          |                   |              |
| RESEARCH CATEGORIES                              | Funders                                                                        |                                                            |                                                |                               |             |          |               |          |                   |              |
|                                                  | related to your search                                                         | laatman                                                    |                                                |                               |             |          |               |          | Abou              | t indicators |
| 🙀 RESEARCHERS                                    |                                                                                | leathap                                                    |                                                |                               |             |          |               |          |                   |              |
|                                                  | Aggregated funding amount                                                      |                                                            |                                                |                               |             |          |               |          |                   | ~            |
| RESEARCH ORGANIZATIONS                           | Rows Sort by: Default ✓   Column                                               | s Funders√ Sori<br>Funders                                 | t by: Defau                                    | ltv                           |             |          | 5 M 📕 >       | 18       | Chart             | Table        |
| <b>Q</b> PLACES                                  |                                                                                | Fields of Rese<br>Research, Co<br>Health Categ             | earch<br>ndition, an<br>orv (HRCS              | d Disease C<br>)              | ategorizati | ons      |               |          |                   | =            |
| TE COMPARE                                       | Hallond Care. N                                                                | Research Act<br>ICRP Cancer<br>ICRP Commo<br>Units of Asse | ivity Codes<br>Types<br>n Scientifi<br>ssments | ,<br>s (HRCS)<br>c Outline (C | S0)         |          | National Inst | National | National National | nsit         |
|                                                  | National Cancer I 1.6 B                                                        | c Sustainable D<br>Researchers                             | evelopme                                       | nt Goals                      |             |          | 0             | 0        | 0                 |              |
|                                                  | European Commi 0                                                               | C Research Org                                             | anizations                                     |                               |             |          | 0             | 0        | 0                 |              |
|                                                  | Directorate for En Engineering and National Institute                          | c States/Region<br>Cities                                  | ns                                             |                               |             |          | 0             | 0        | 0                 |              |
|                                                  | National Institute 0                                                           | 0 0                                                        | 0                                              | 0                             | 0           | 0        | 582.1 M       | 0        | 0                 |              |
|                                                  | National Institute                                                             |                                                            |                                                |                               |             |          |               |          |                   |              |
|                                                  | National Institute 0                                                           | 0 0                                                        | 0                                              | 0                             | 0           | 0        | 0             | 0        | 551.6 M           |              |
|                                                  | The different colored cells plot the agg<br>Click legend to toggle data ranges | regated funding amo                                        | ount for ea                                    | ch funder fo                  | or the show | n funder | rs.           |          |                   |              |

#### Networks

Network visualizations for Researchers can be created using an integrated VOSviewer tool. There are two options for these visualizations: Co-authorship Analysis and Citation Analysis. This is currently available in Analytical Views for publications, by selecting the Researchers "tab". Up to 25,000 publication records can be examined to create network visualizations. By default, the network returns up to 100 researchers but users can change the threshold from the options available.

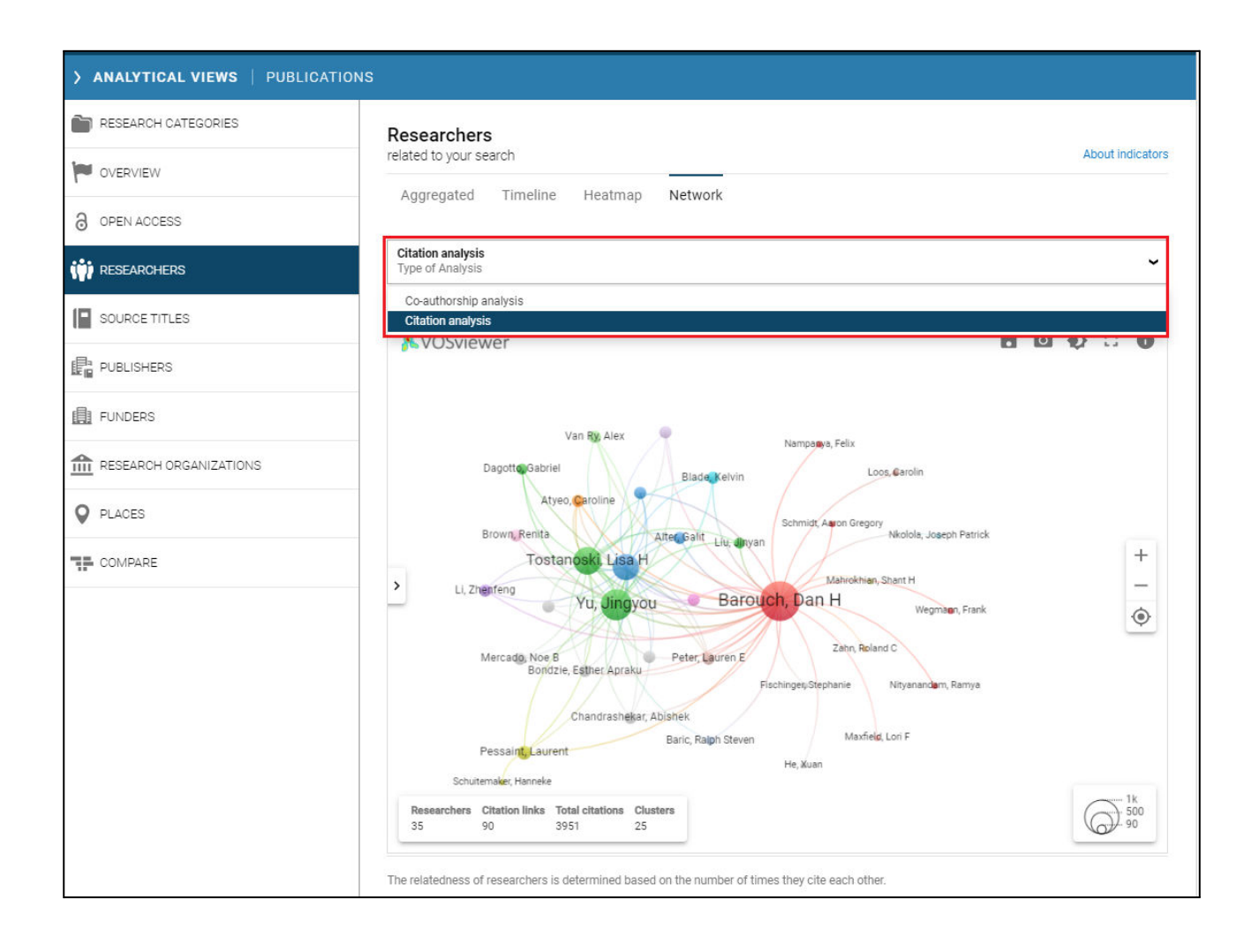

Clicking the expand button in the upper-right corner of the visualization opens it full screen for easier analysis. Clicking the arrow on the left side of the page opens a pane with additional options to customize and stylize the visualization as desired. Specifically, the values populating the Color and Size of the nodes can be changed depending on the type of analysis being performed.

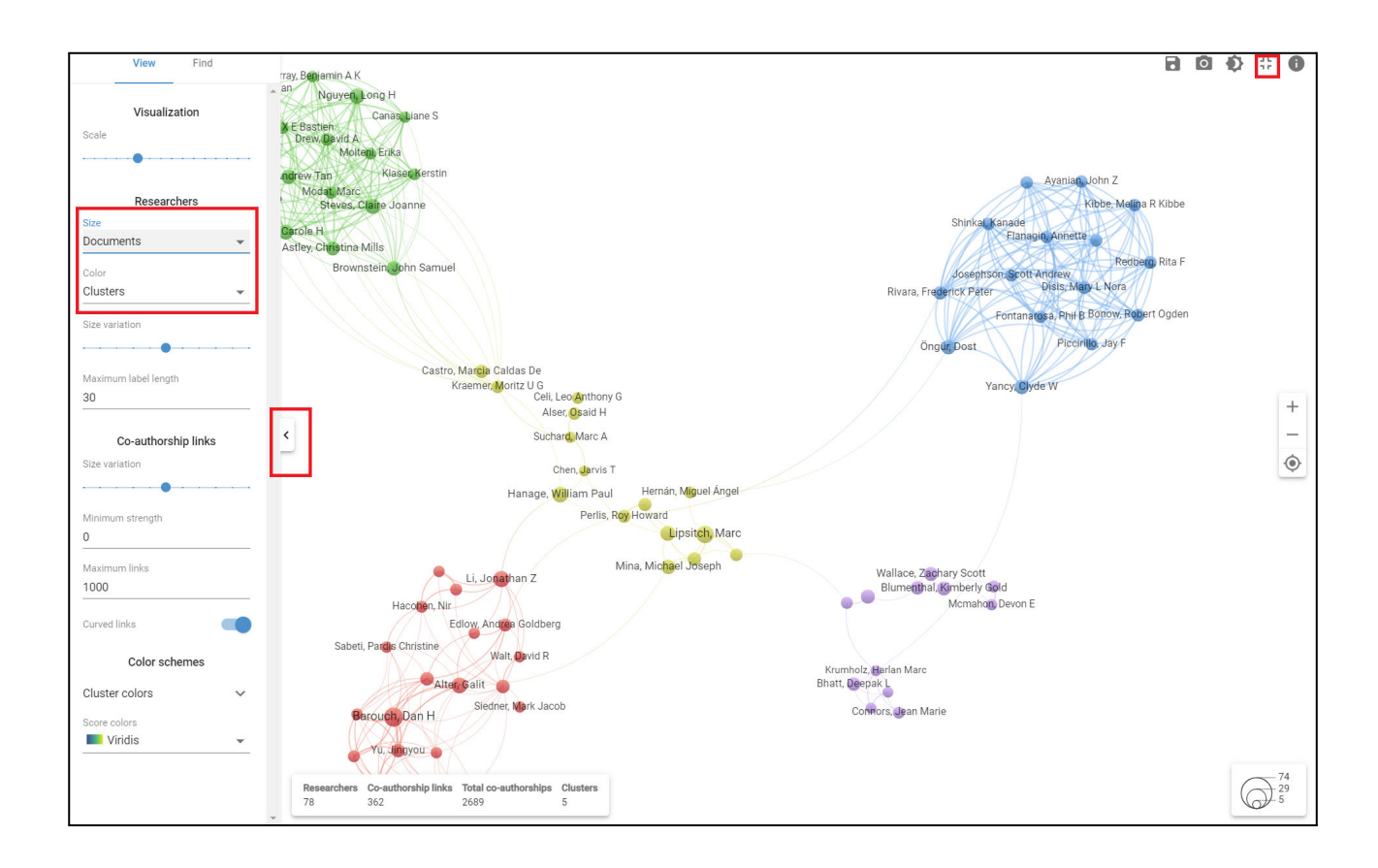

### Export options for Analytical views

#### **Aggregated Lists**

You can select "export table" at the top right of aggregated lists in Analytical Views, and Dimensions will export the first 500 results into a .csv or xlsx file, available to access in your export center.

#### Visualizations

Timelines and heatmaps can be exported either as images, pdf or data files. Heatmaps are most readable in an image or pdf format (versus platform view).

| > ANALYTICAL VIEWS   GRANTS |                                                                                                    |
|-----------------------------|----------------------------------------------------------------------------------------------------|
| RESEARCH CATEGORIES         | Funders                                                                                                    |
| V OVERVIEW                  | related to your search About indicators                                                                                                    |
| I RESEARCHERS               | жудгедагей <u>титешке</u> пеайнар                                                                                                    |
| FUNDERS                     | Active grants                                                                                                    |
| RESEARCH ORGANIZATIONS      | Add funder to chart                                                                                                    |
| <b>Q</b> PLACES             | Directorate for Geos_ X Natural Environmen_ X European Commissi_ X Ninistry of Busines_ X National Oceanic an_ X                                                                                            |
| COMPARE                     | Show years 2013 to 2022 ~ Chart   Table                                                                                                    |
|                             | 600 Download PNG image<br>500 Download JPEG image<br>Download PDF document<br>Download CSV                                                                                                    |
|                             | 400 Download XLS                                                                                                    |
|                             | 200                                                                                                    |
|                             |                                                                                                    |
|                             | Unrectorate for Geosciences (NSF GEO)     Natural Environment Research Council (NERC)     Ministry of Business, Innovation and Employment (MBIE)     National Oceanin and Atmospheric Administration (NDAA) |

## Favorites

Any search in Dimensions can be saved as a favorite, with updated results each time you retrieve the favorite. Favorites can be accessed via the left panel, next to Filters.

| Oime           | nsions     | ٩ | $_{\rm Publication  Year}^{\rm 2021} \times$ | covid-19<br>Free text in title ar | $_{ m ad}$ abstract $	imes$ |            |                 |        | Save / Expo                    | rt Workflow | Support             | Patrick D |
|----------------|------------|---|----------------------------------------------|-----------------------------------|-----------------------------|------------|-----------------|--------|--------------------------------|-------------|---------------------|-----------|
| FILTERS        | FAVORITES  |   | PUBLICATIONS                                 | DATASETS                          | GRANTS                      | PATENTS    | CLINICAL TRIALS | Р      | Save as favorite               | < ANAL      | TICAL VIEWS         |           |
| Clobal Warming | Browse     |   | 158,232                                      | 5,588                             | 2,182                       | 573        | 3,473           | 1,     | Export results                 |             | ARCH CATEGORIES     | ~         |
| Giobal Warning | 2021-07-07 |   |                                              |                                   |                             |            | Show            | abs    | tract 🛛 Sort by: Relevance 🗸   |             |                     |           |
|                |            |   | Title, Author(s), Bib                        | liographic refere                 | nce - About t               | he metrics | See             | e atte | ention in O Altmetric Explorer | 11 Medica   | and Health Sciences | 81,257    |

### Alerts

Each time you "favorite" a search in Dimensions, you will have the option to be alerted on a weekly basis to new content matching the terms of your search.

| Save as favorite                                                |             | × |
|-----------------------------------------------------------------|-------------|---|
| Name                                                            |             | _ |
| Send me email updates for new results related to this favorite: |             |   |
|                                                                 |             |   |
|                                                                 | Cancel Save |   |

## Groups

| ✓ RESEARCH ORGANIZATION                      |         |
|----------------------------------------------|---------|
| <ul> <li>Harvard University</li> </ul>       | 525,612 |
| University of Tokyo                          | 472,804 |
| University of Toronto                        | 329,689 |
| O University of Michigan                     | 310,547 |
| O Kyoto University                           | 303,793 |
| Stanford University                          | 291,419 |
| O University of California, Los Angeles      | 288,627 |
| <ul> <li>University of Washington</li> </ul> | 287,844 |
| O University of Oxford                       | 279,187 |
| O Johns Hopkins University                   | 274,459 |
| O University of Cambridge                    | 274,099 |
| More                                         |         |
| > LOCATION - RESEARCH ORGANIZ                | ZATION  |
| > RESEARCH CATEGORIES                        |         |
| > PUBLICATION TYPE                           |         |
| > SOURCE TITLE                               |         |
| > PUBLISHER                                  |         |
| Limit to                                     |         |
| Add to group Exclud                          | е       |
| 3 selected About                             |         |
|                                              |         |

Groups make it possible to combine multiple entities to a custom group with a custom name, which can then be used in conjunction with other facets, groups or keywords. It allows you to create a group of entities of the same type, for example a group of researchers (e.g. "department X") or a group of organizations (e.g. "peer Universities"). It is not possible to combine entities of different types (e.g. funders and institutions) into a group.

Custom groups can be used in a search like any other entity - they can be combined with every other facet or group, with every boolean keyword or abstract search.

#### To create a new group:

- Select several entities from one facet type (do not click on "limit to")
- Click "Add to group" at the bottom of the page
- Name and click "Save"
- The new group will now be available under "My groups" in the facet section

Groups can be shared with fellow Analytics users across the same institution. More information on sharing groups is available upon request.

### Customizing pre-set groups

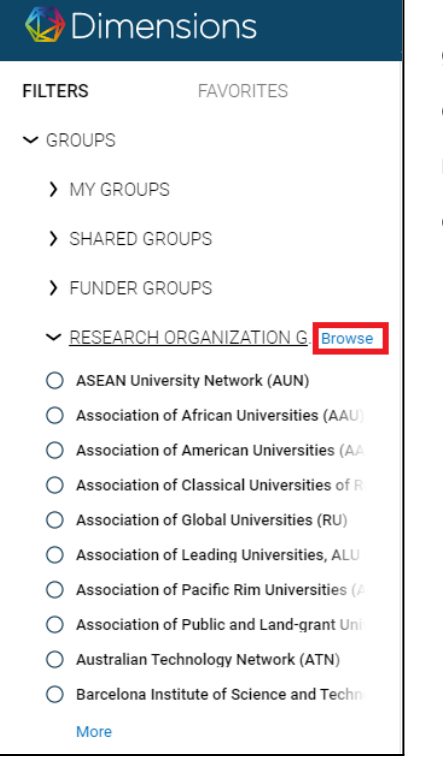

You can also modify pre-set funder or research organization groups to suit your needs by "browsing" the groups and copying to my groups, where you can then rename and add or remove elements (in the example below, research organizations).

| Oimensions                     | ٩ | e.g. plastic AND instrument                                                                                                    | Workflow    | Support            | 🚺 Heidi Bec              |
|--------------------------------|---|----------------------------------------------------------------------------------------------------|-------------|--------------------|--------------------------|
|                                |   |                                                                                                    |             |                    | Close 🗙                  |
| BROWSE GROUPS<br>My groups     |   | Research organization groups<br>Research organization groups are predefined and maintained by the Dimensions team. Click on 'Show details' to see how a group is defined. |             |                    |                          |
| Shared groups<br>Funder groups |   | Name                                                                                                    | Sort by: Da | te last modified 🗸 | Export group definitions |
| Research organization groups   |   | Association of Public and Land-grant Universities (APLU)                                                                                                    |             | Show deta          | ails Copy to 'My groups' |
|                                |   | Association of American Universities (AAU)                                                                                                    |             |                    |                          |
|                                |   | Chinese Academy of Sciences (CAS)                                                                                                    |             |                    |                          |
|                                |   | University of the Arctic (UArctic)                                                                                                    |             |                    |                          |
|                                |   | German Universities of Technology (TU9)                                                                                                    |             |                    |                          |
|                                |   | Association of Classical Universities of Russia, ACUR (RU)                                                                                                    |             |                    |                          |

| Copy group to 'My groups'                                            | ×                     |
|----------------------------------------------------------------------|-----------------------|
| Name                                                                 |                       |
| Association of Public and Land-grant Universities (APLU)             |                       |
| This capito the surrent group definition future undeters on the defi | tion of this group by |
| Dimensions will not be applied to your copied version.               | ion of this group by  |
| Dimensions will not be applied to your copied version.               |                       |
|                                                                      |                       |
|                                                                      | Cancel Save           |

## User settings

Your account settings can be accessed by clicking on the icon next to your name in the upper right corner of the platform. From here you can change your password and perform other tasks.

### Connect your ORCID account

You can connect your ORCID profile, enabling you to claim publications for your profile with one easy click in the Dimensions platform.

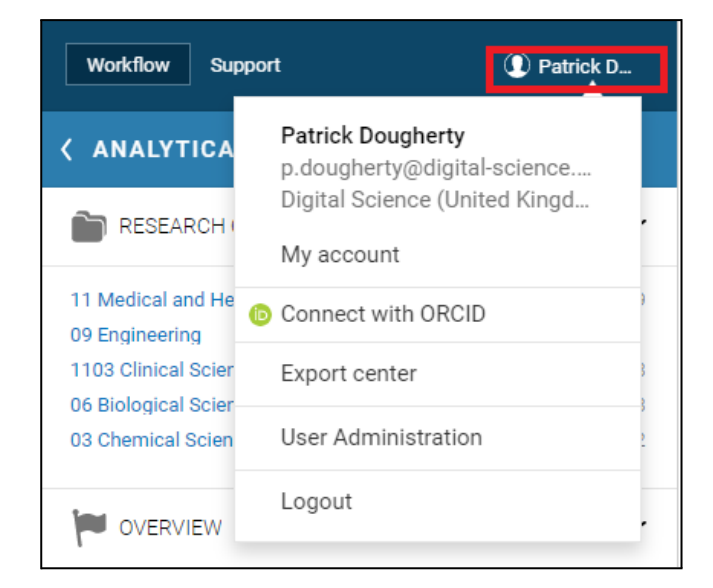

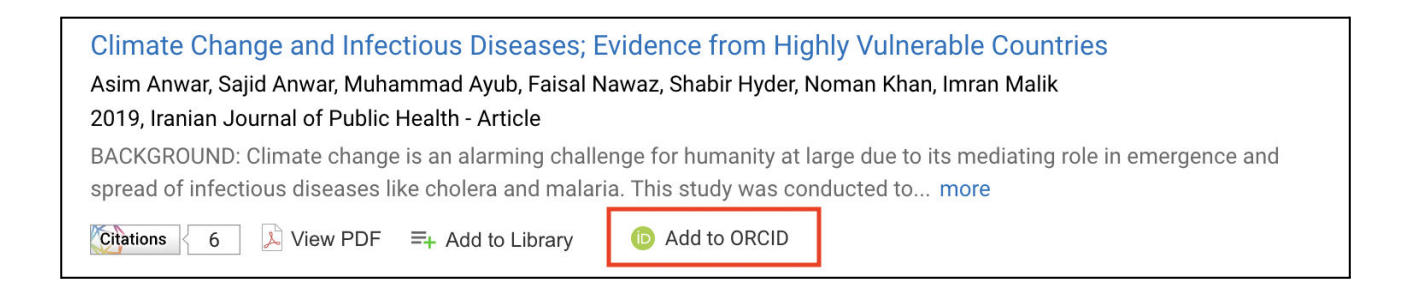

### Change currency

We obtain grant funding amounts in their original currencies. We then convert the original currencies in the background and the user can decide in which currency they want to use in Dimensions. The conversion for each grant is based on the exchange rate at the time of the start date of the grant. In the case that a yearly distribution of the funding amount is provided (e.g. NIH projects), the funding amount is converted for each year's exchange rate. You can change the currency that appears in Dimensions. Currencies currently available in Dimensions include:

Australian Dollars (AUD) British Pounds (GBP) Canadian Dollars (CAD) Chinese Yen (CNY) Euros (EUR) Japanese Yen (JPY) Swiss Francs (CHF) New Zealand Dollars (NZD) US Dollars (USD)

Get in touch with our team to request more information:

support@dimensions.ai

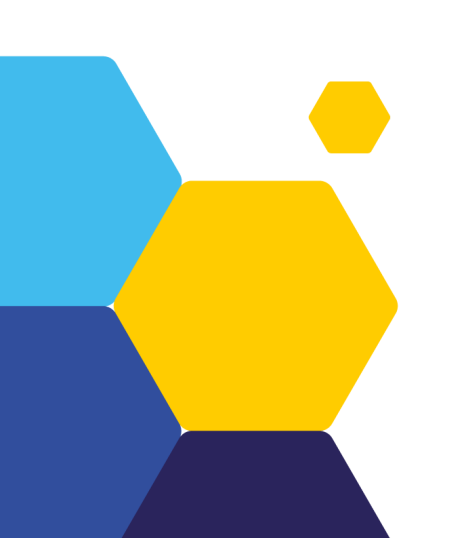